## Piccola Guida per cercare un iscritto agli Ordini dei Medici Chirurghi ed degli Odontoiatri d'Italia

1) Se si parte da OMCeO Ve dalla home page cliccare su > CERCA UN ISCRITTO

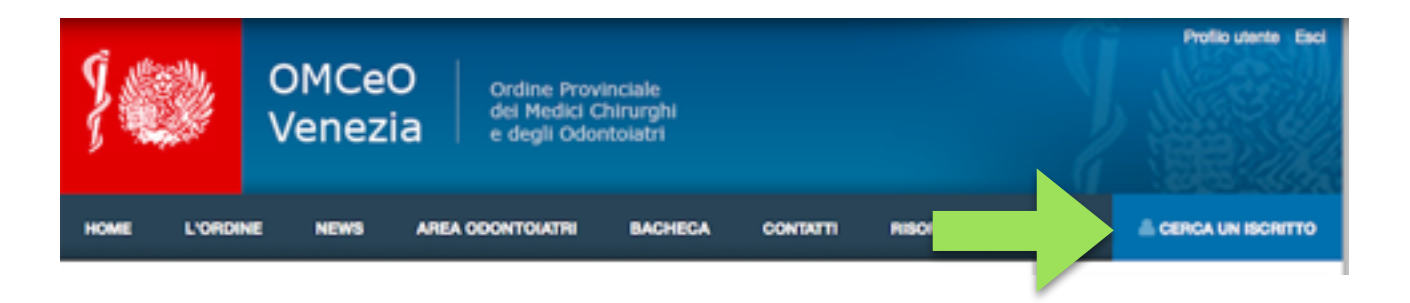

2) il link indirizza alla pagina della Federazione Nazionale

|                                                                                                    |                                                                                                    | and the second second                                                                                | nnagranaie                                                                                                    | - Server               |
|----------------------------------------------------------------------------------------------------|----------------------------------------------------------------------------------------------------|----------------------------------------------------------------------------------------------------|----------------------------------------------------------------------------------------------------|------------------------|
|                                                                                                    | MCEO                                                                                                    |                                                                                                    |                                                                                                    |                        |
|                                                                                                    |                                                                                                    | _                                                                                                    |                                                                                                    |                        |
|                                                                                                    |                                                                                                    |                                                                                                    |                                                                                                    | Ricerca professionisti |
| RICERCA PROFESSION                                                                                                    | ISTI                                                                                                    |                                                                                                    |                                                                                                    |                        |
| Parametri di ricerca                                                                                                    |                                                                                                    |                                                                                                    |                                                                                                    |                        |
| ATTENZIONE: è obbligatorio<br>invece sufficiente una parte.                                                                                                    | inserire il 'Cognome' compl                                                                                                    | eto del professionist                                                                                | a ricercato; per il 'Nome' ne è                                                                                                    |                        |
| N.B.: Se si ricerca un profess<br>effettuare più di una ricerca s<br>lettera seguita da un apostrol<br>senza accento (es. Donà -> D<br>parte degli Ordini di apparten                                                                              | ionista il cui cognome contie<br>eguendo le seguenti indicaz<br>fo (es. Donà -> Dona'); sost<br>Iona). Questo risulta necess<br>enza.                                       | ene una lettera accer<br>ioni: sostituire la lett<br>ituire la lettera acce<br>ario a causa di possi | ntata, potrebbe essere necessario<br>tera accentata con la medesima<br>ntata con la medesima lettera<br>bili difformità nell'invio dei dati da |                        |
| Cognome *                                                                                                    |                                                                                                    |                                                                                                    |                                                                                                    |                        |
| Nome                                                                                                    |                                                                                                    |                                                                                                    |                                                                                                    |                        |
| Data nascita [gg/mm/aaaa]                                                                                                    |                                                                                                    |                                                                                                    |                                                                                                    |                        |
| Ordine della provincia di                                                                                                    | seleziona                                                                                                    | -                                                                                                    |                                                                                                    |                        |
| RHETEG                                                                                                    | Per motivi di sicurezza inse<br>usando i caratteri maluscoli                                                                                                    | risci il codice di verif<br>i e minuscoli come v                                                     | ica che visualizzi nell'immagine<br>engono visualizzati nell'immagine.                                                                         |                        |
|                                                                                                    |                                                                                                    |                                                                                                    | Ricerca                                                                                                    |                        |
| La ricerca del Medici e degli O<br>Provinciali i quali, in quanto ti<br>La FNOMCeO ha il ruolo di rer<br>esempio, verificare Fiscrizione                                                                                                    | Idontolatri effettuata con qu<br>Itolari degli stessi, sono teni<br>Inderli disponibili attraverso i<br>e all'albo di un professionista                                     | esto servizio è realiz<br>iti al loro aggiornam<br>I presente servizio d<br>h                        | zata sui dati comunicati dagli Ordini<br>ento.<br>i ricerca a chiunque intenda, ad                                                             |                        |
| Il servizio ricerca è nealizzato<br>- all'art. I. DPR n.221 del 5 api<br>- all'art. 3 DPR DPR 7 agosto 2<br>2011 conventito in legge n. 1-<br>Si fa presente atmeli che:<br>- La data di iscrizione all'Ordii<br>- professionisti in fase di trasf | nel rispetto delle indicazion<br>rile 1950<br>1012 che dà attuazione all'ai<br>18 del 14 settembre 2011<br>ne provinciale è riferita alla i<br>ferimento non sono visualizz | i riportate:<br>rt 3 comma 5 del de<br>situazione attuale e i<br>ati.                                | creto legge n. 138 del 13 agosto<br>non alla data di 1ªiscrizione;                                                                             |                        |
| Tutto il materiale è protetto d<br>È fatto, pertanto, divieto di co<br>di lucro o commerciali il conte                                                                                                    | la copyright. L'uso è consent<br>piare, modificare, scaricare,<br>muto del sito.                                                                                            | tito esclusivamente j<br>, trasmettere, pubbl                                                        | per fini personali e non commerciali.<br>icare o distribuire a terzi per scopi                                                                 |                        |
| Accedendo alla consultazione                                                                                                    | di quest'Albo si accettano le                                                                                                    | regole predette.                                                                                     |                                                                                                    |                        |

3) Si inseriscono i dati noti del professionista ricercato ed il codice di sicurezza

| S FNO                                                                                                    | MCeO                                                                                                    | Anografiche                                                                                                    |                        |
|----------------------------------------------------------------------------------------------------|----------------------------------------------------------------------------------------------------|----------------------------------------------------------------------------------------------------|------------------------|
|                                                                                                    |                                                                                                    |                                                                                                    |                        |
|                                                                                                    |                                                                                                    |                                                                                                    | Ricerca professionisti |
| BICERCA PROFESSIO                                                                                                    | ONISTI                                                                                                    |                                                                                                    |                        |
| Parametri di ricerca                                                                                                    |                                                                                                    |                                                                                                    |                        |
| ATTENZIONE: è obbligatorie<br>sufficiente una parte.                                                                                                    | o inserire il 'Cognome' comple                                                                                                    | to del professionista ricercato; per il 'Nome' ne è invece                                                                                                    | 1                      |
| N.B.: Se si ricerca un profess<br>effettuare più di una ricerca si<br>lettera seguita da un apostro<br>accente (es. Donà -> Dona),<br>degli Ordini di appartenenza.                                                                       | ionista il cui cognome contier<br>seguendo le seguenti indicazio<br>fo (es. Donà -> Dona'); sostit<br>Questo risulta necessario a ci                                        | e una lettera accentata, potrebbe essere necessario<br>ni: sostituire la lettera accentata con la medesima<br>uire la lettera accentata con la medesima lettera senza<br>ausa di possibili difformità nell'invio dei dati da parte |                        |
| Cognome *                                                                                                    | leoni                                                                                                    |                                                                                                    |                        |
| Nome                                                                                                    | giovanni                                                                                                    |                                                                                                    |                        |
| Data nascita [gg/mm/aaaa]                                                                                                    | 07/06/1957                                                                                                    |                                                                                                    |                        |
| Ordine della provincia di                                                                                                    | VENEZIA                                                                                                    | •                                                                                                    |                        |
| ARTEB2                                                                                                    | Per motivi di sicurezza inser<br>usando i caratteri maiuscoli                                                                                                    | isci il codice di verifica che visualizzi nell'immagine<br>e minuscoli come vengono visualizzati nell'immagine.                                                                                                    |                        |
|                                                                                                    |                                                                                                    | Ricerca                                                                                                    |                        |
| La ricerca dei Medici e degli (<br>Provinciali i quali, in quanto t                                                                                                    | Odontolatri effettuata con que<br>itolari degli stessi, sono tenut                                                                                                    | sto servizio è realizzata sui dati comunicati dagli Ordini<br>i al loro aggiornamento.                                                                                                    |                        |
| La FNOMCeO ha il ruolo di re<br>esempio, verificare l'iscrizion                                                                                                    | nderli disponibili attraverso il j<br>e all'albo di un professionista.                                                                                                    | presente servizio di ricerca a chiunque intenda, ad                                                                                                    |                        |
| Il servizio ricerca è realizzato<br>- all'art.1 DPR n.221 del 5 ag<br>- all'art.3 DPR DPR 7 agosto<br>convertito in logge n. 148 de<br>Si fa presente altresi che:<br>- La data di locrizione all'Ord<br>- professionisti in fase di tras | nel rispetto delle indicazioni i<br>rile 1950<br>2012 che dà attuazione all'art<br>14 settembre 2011<br>ine provinciale è riferita alla si<br>ferimento non sono visualizza | riportate:<br>3 comma 5 del decreto legge n. 138 del 13 agosto 201<br>tuazione attuale e non alla data di 1ºiscrizione;<br>0.                                                                                                    | 1                      |
| Tutto il materiale è protetto o<br>fatto, pertanto, divieto di cop<br>lucro o commerciali il conteni                                                                                                    | da copyright. L'uso è consentit<br>iare, modificare, scaricare, tri<br>uto del sito.                                                                                        | to esclusivamente per fini personali e non commerciali.<br>asmettere, pubblicare o distribuire a terzi per scopi di                                                                                                    | t .                    |
| Accedendo alla consultazione                                                                                                    | di quest'Albo si accettano le i                                                                                                    | regole predette.                                                                                                    |                        |

## 4) Cliccando su RICERCA si arriva all'ANAGRAFICA del professionista

| 0                    | <b>F</b> N                           | NOMC           | eO                                  | Anografiche                                                             |
|----------------------|--------------------------------------|----------------|-------------------------------------|-------------------------------------------------------------------------|
| 10                   | ELENCO PROF                          | FESSIONISTI    |                                     | Professionisti  Record per pagina: 10 20 30 40 50                       |
| Reco<br>Si]<br>+Rice | rd trovati: 1 [<br>rca professionist | Cognome = leon | ii ] [ Nome = giovanni ] [ Ordine ( | fella provincia di = VENEZIA ] [ Data nascita = 07/08/1957 ] [ Attivo = |
|                      | Cognome                              | Nome           | Data nascita                        | Ordine attuale                                                          |
| ۲                    | LEONE                                | GEOVANNE       | 07/08/1957 VENEZIA (VE)             | Ordine della Provincia di VENEZIA (VE)                                  |
| 4                    | dettagli professio                   | nista          |                                     | Pegina 1 di 1                                                           |

5) Prima del Cognome cliccando sui simbolo indicato dalla freccia verde si arriva ai dettagli del professionista comprese eventuali specializzazioni .

| () F                                              | NOMC                    | eO                                  | Anografiche                                       | R-CS           |
|---------------------------------------------------|-------------------------|-------------------------------------|---------------------------------------------------|----------------|
| B ELENCO PRO                                      | FESSIONISTI             |                                     | Record per p                                      | Professionisti |
| Record trovati: 1<br>Si ]<br>+Ricerca professioni | [ Cognome = lear<br>sti | si ] [ Nome = giovanni ] [ Ordine d | ella provincia di = VENEZZA ] [ Data nascita = 0) | Pegina 1 di 1  |
| Cognome                                           | Nome                    | Data nascita                        | Ordine attuale                                    |                |
| LEONI                                             | GEOVANNE                | 07/08/1957 VENEZIA (VE)             | Ordine della Provincia di VENEZIA (VE)            |                |
| dettagli professi                                 | ionista                 |                                     |                                                   | Pegina 1 di 1  |

6) Elenco dei dati disponibili

| ( 💙 FNOI                        | MCeO                                                                                                    |                         |
|---------------------------------|----------------------------------------------------------------------------------------------------|-------------------------|
| 9                               |                                                                                                    |                         |
|                                 |                                                                                                    | Professionisti - Dettag |
| DETTAGLI PROFESSION             | ONISTA                                                                                                    | DOTT. LEONI GIOVANNI    |
| «Torna all'elenco dei professio | nisti                                                                                                    |                         |
| DOTT. LEONI GIOVANNI            |                                                                                                    |                         |
| Cognome e nome                  | DOTT. LEONE GIOVANNE                                                                                                    |                         |
| Luogo e data di nascita         | VENEZIA - VE- 07/08/1957                                                                                                    |                         |
| Iscrizioni                      | <ul> <li>25/01/1984 - Albo Provinciale dei Medici Chirurghi di VENEZIA (Ordine della<br/>Provincia di VENEZIA) n. 0000003962</li> </ul> |                         |
| Lauree                          | <ul> <li>07/11/1983 - MEDICINA E CHIRURGIA (PADOVA)</li> </ul>                                                                          |                         |
| Abilitazioni                    | <ul> <li>1983 /2 - Medicina e Chirurgia (PADOVA)</li> </ul>                                                                             |                         |
| Specializzazioni                | <ul> <li>11/07/1988 - CHERURGIA GENERALE (PADOVA) - Specializzatione</li> </ul>                                                         |                         |
| Elenchi speciali                | n.d.                                                                                                    |                         |
| Master                          | n.d.                                                                                                    |                         |
| Dottorati                       | n.d.                                                                                                    |                         |
| Ultimo aggiornamento            | 06/08/2015                                                                                                    |                         |
|                                 |                                                                                                    |                         |

7) dal sito della Federazione Nazionale si clicca sul RICERCA ANAGRAFICA e si arriva alla schermata 2

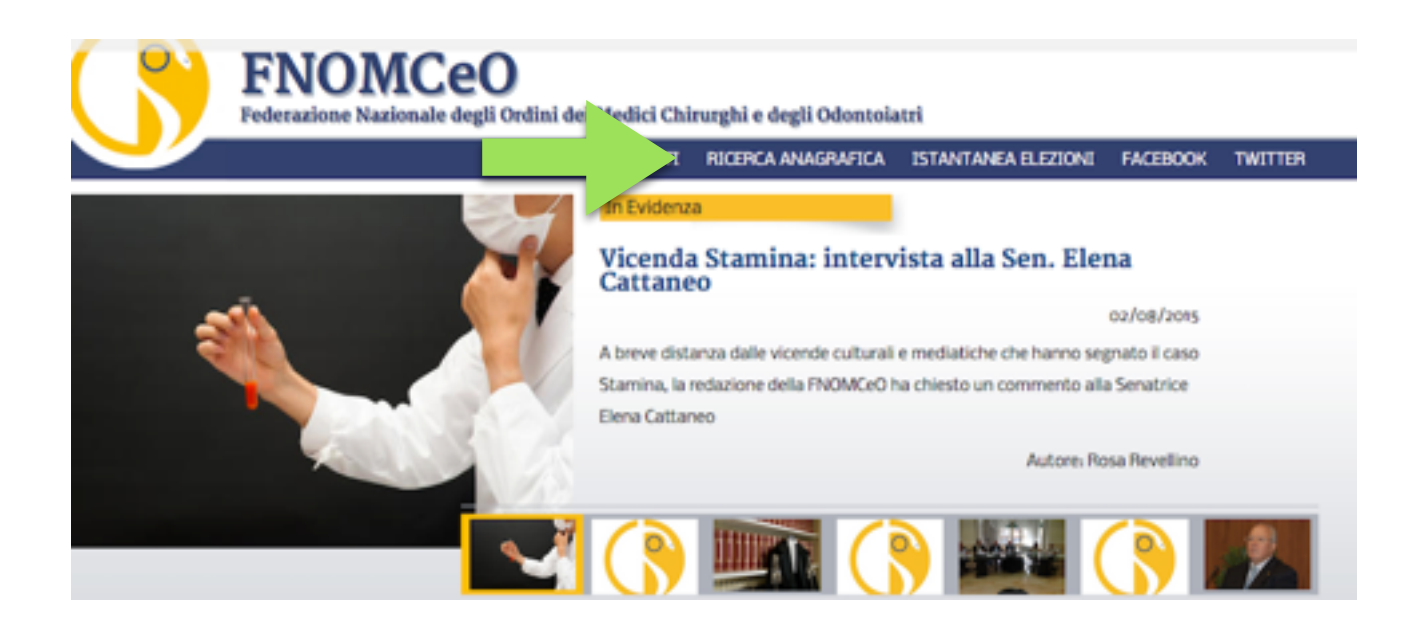

CONCLUSIONI : questo è l'esistente suscettibile di ulteriori implementazioni fino ad un Curriculum vero e proprio

Sono indicate le specializzazioni e gli altri titoli per l'iscritto che le ha già consegnate spontaneamente all'Ordine di riferimento per la registrazione e la trasmissione alla Federazione Nazionale.

Grazie della vostra attenzione

A cura di Giovanni Leoni